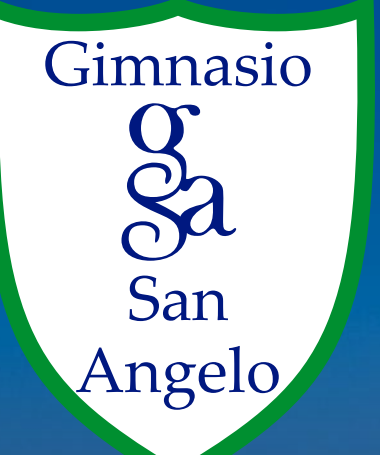

# MANUAL DE IMPRESIÓN RECIBO DE PAGO MENSUAL

WWW.GIMNASIOSANANGELO.EDU.CO

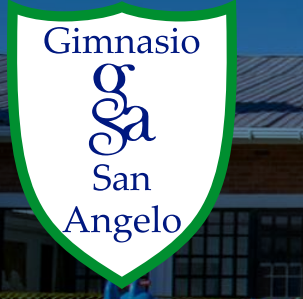

### PASO A PASO IMPRESIÓN RECIBO DE PAGO MENSUAL

### WWW.GIMNASIOSANANGELO.EDU.CO Ingresa al sitio web oficial del Gimnasio San Angelo.

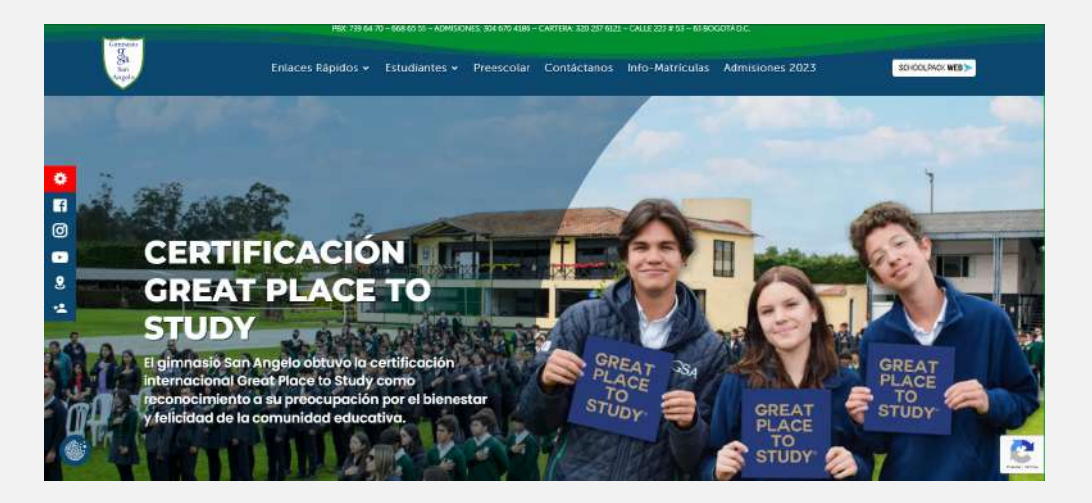

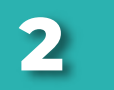

DA CLICK EN EL BOTÓN SCHOOL PACK WEB

Da click en el botón school pack web,

ubicado a la derecha del menú principal.

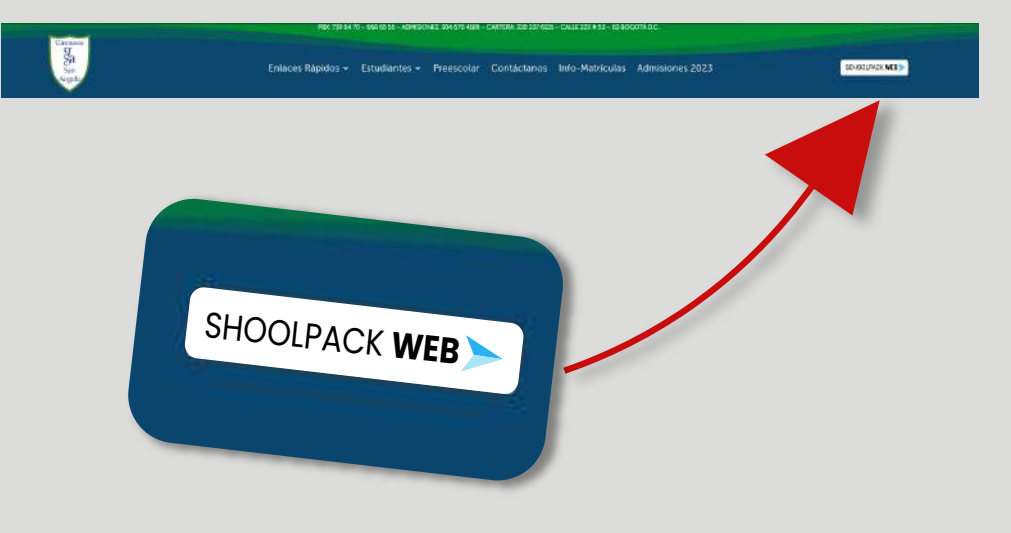

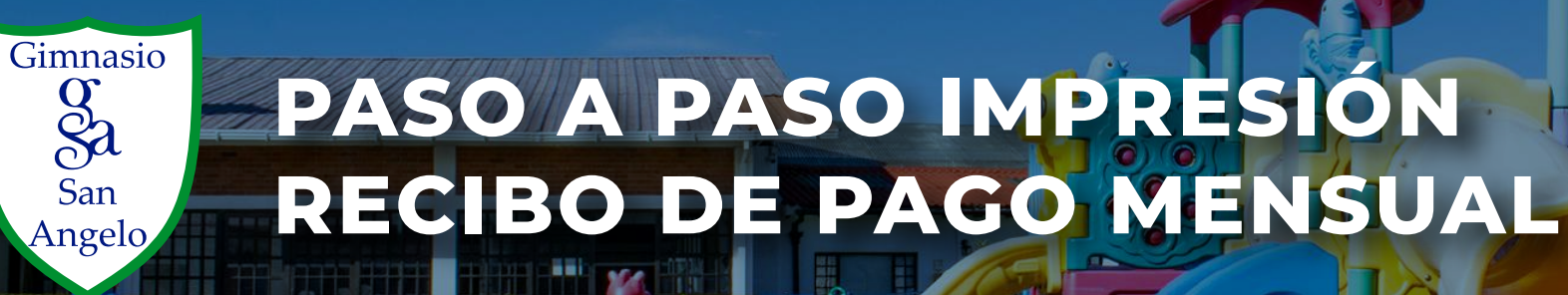

C

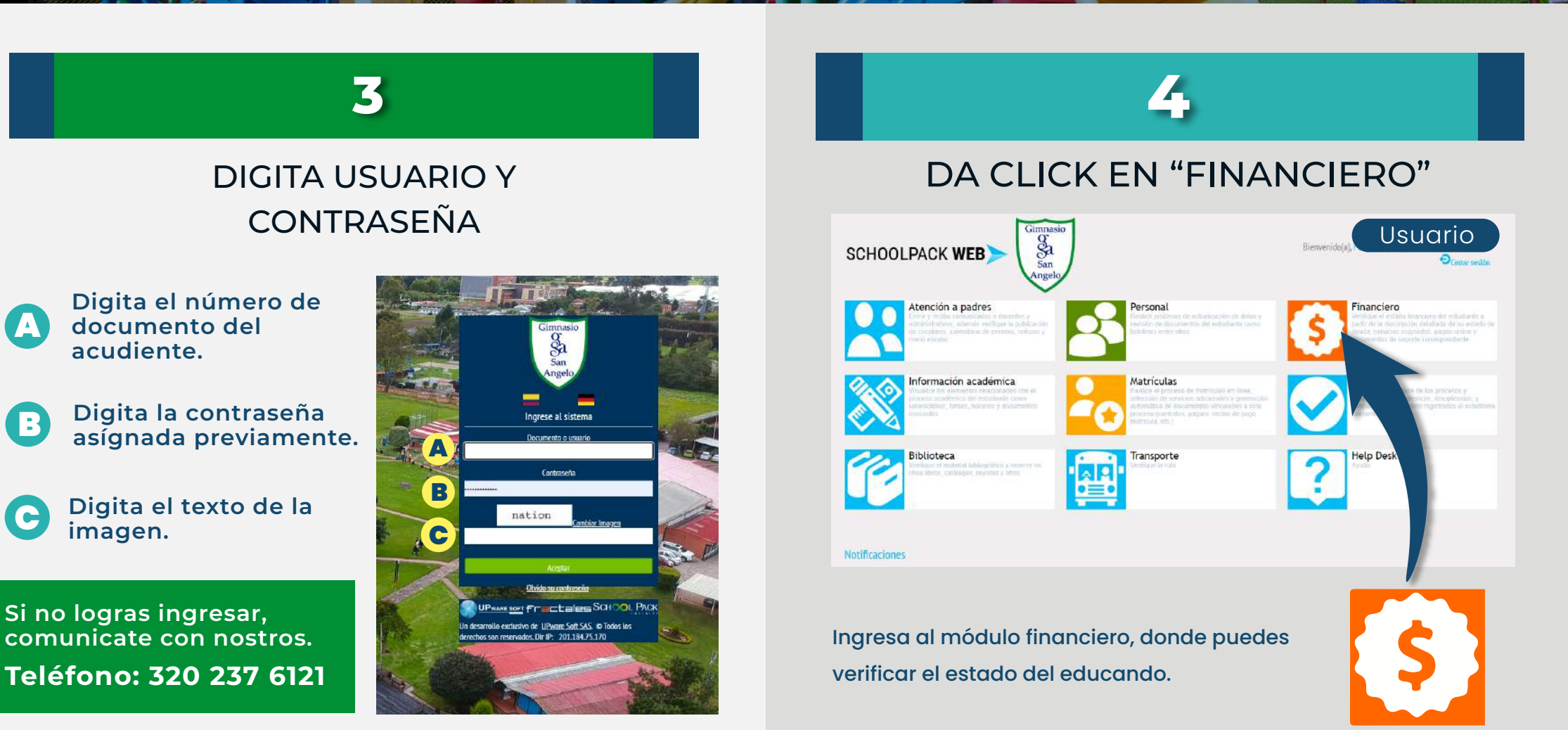

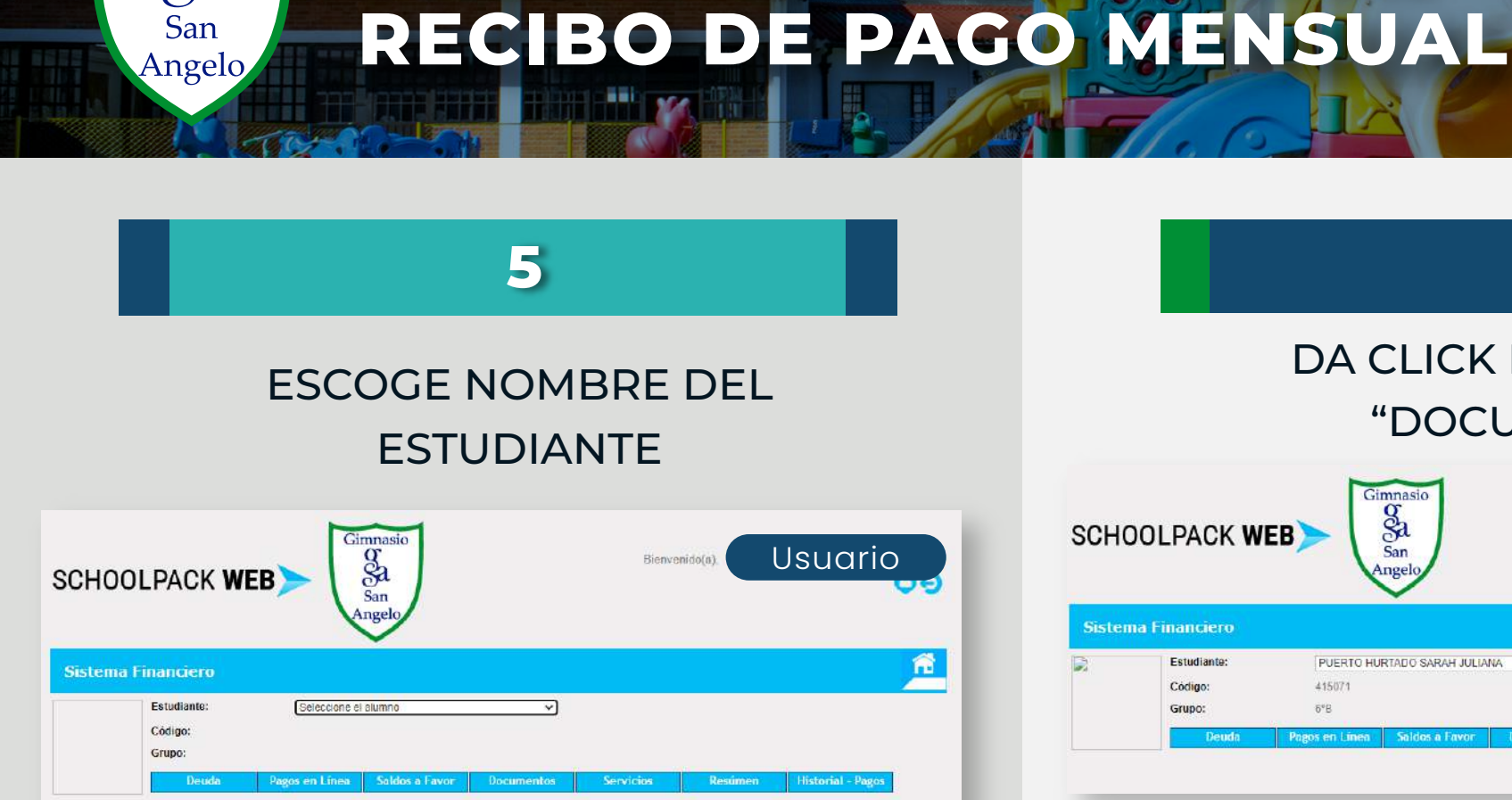

PASO A PASO IMPRESIÓN

Gimnasio

g Sa

San

Escoge el nombre del estudiante para que la plataforma presente los datos financieros del estudiante y conozca los datos de pago.

Da click en el botón de Documentos para desplegar el módulo de documentos financieros.

415071

6°B

Estudiante

Código:

Grupo

Gimnasio

Sa

PUERTO HURTADO SARAH JULIANA

**Documentos** 

Usuario

Rienvenido/a

6

DA CLICK EN EL BOTÓN

"DOCUMENTOS"

...

## PASO A PASO IMPRESIÓN RECIBO DE PAGO MENSUAL

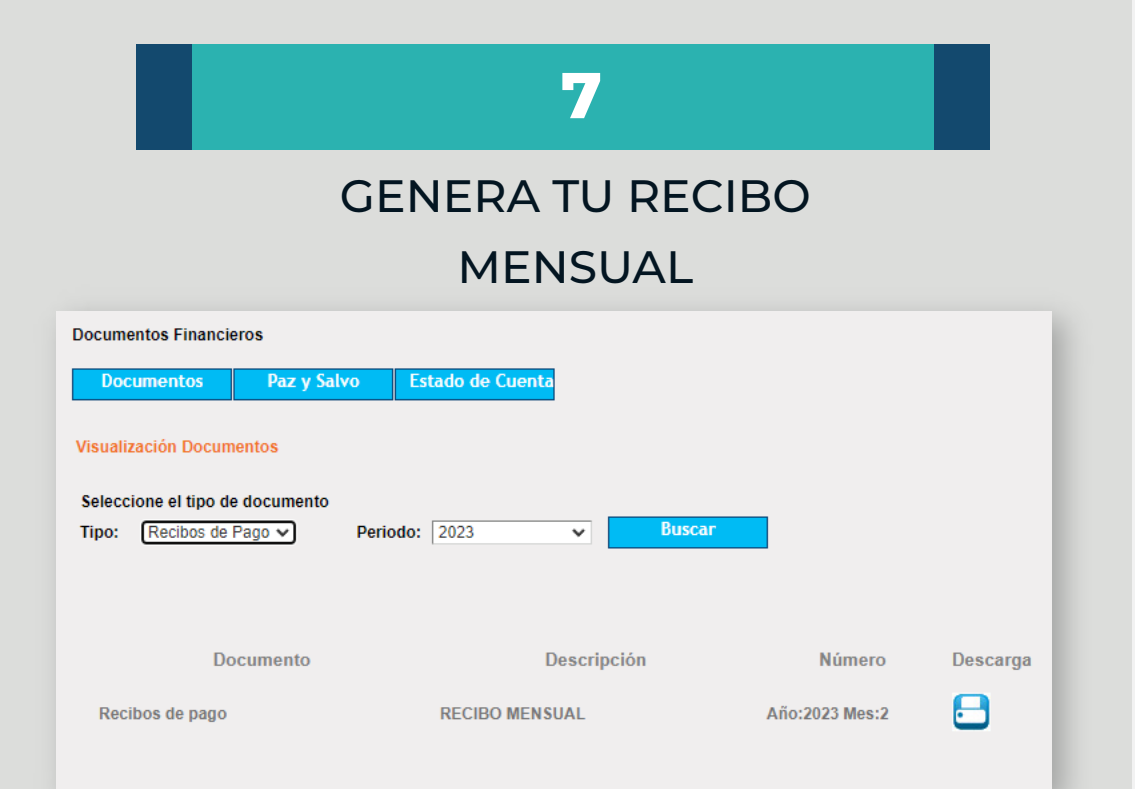

Gimnasio

San

Angelo

En el campo "Tipo" selecciona la opción **Recibo de pago** y en el campo "Período" selecciona **2023**.

#### DESCARGA TU RECIBO DE PAGO

8

| Periodo: 2023 V Buscar                                                                            |                          |
|---------------------------------------------------------------------------------------------------|--------------------------|
| Descripción                                                                                       | Número Descarga          |
| RECIBO MENSUAL                                                                                    | Año:2023 Mes:2           |
|                                                                                                   |                          |
| Recuerda que este recibo<br>únicamente te servirá hasta el 19<br>de cada mes, ya que es la última | B                        |
| fecha de pago. De lo contrario,                                                                   | En el ícono de descarga  |
| tendrás que llamar a Cartera al                                                                   | podrás generar el        |
| 3202376121 para solicitar el                                                                      | documento en formato pdf |
| documento.                                                                                        | para tu soporte de pago. |

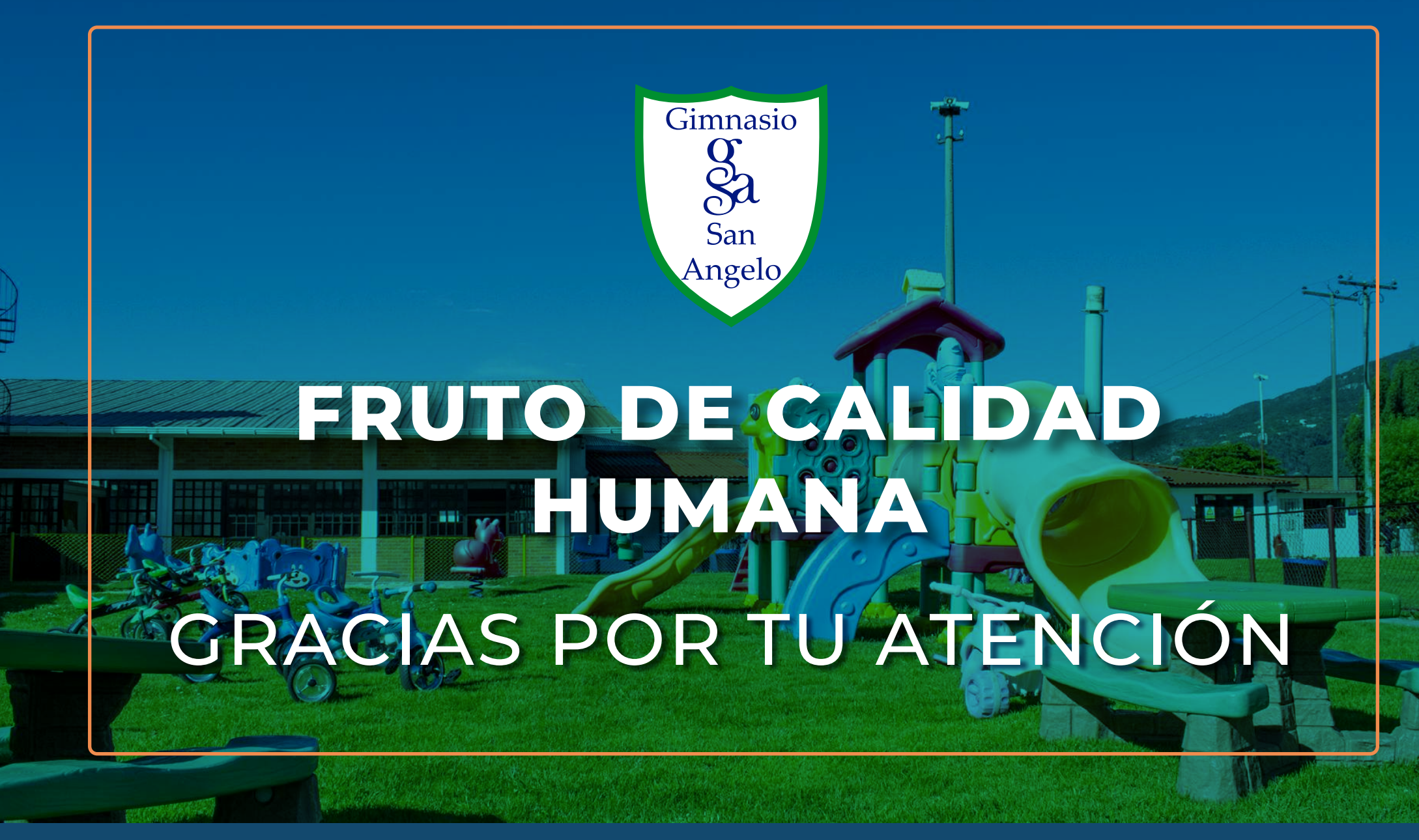

**33 AÑOS EDUCANDO** JÓVENES DE BIEN.